# ้ต้องการวิธีการพิมพ์รูปภาพผ่าน Bluetooth สำหรับเครื่องรุ่น TX600FW/TX700W ค่ะ

### \*\*ต้องชื้อ Option เสริม USB Adapter รหัส C12C824384 มาติดตั้งก่อน ถึงจะสามารถใช้งานฟังก์ชั่นนี้ได้

### <u>ขั้นตอนการใช้งาน</u>

1.เข้าเมนู Setup ที่เครื่อง Printer กด OK

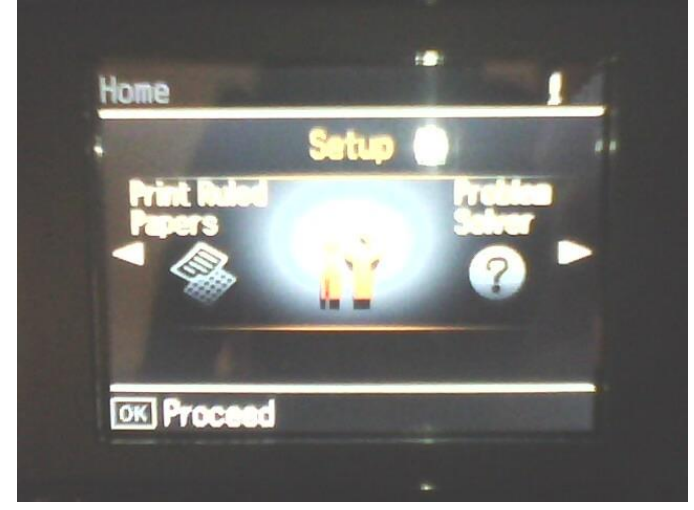

#### 2.เข้าเมนู Bluetooth Settings กด OK

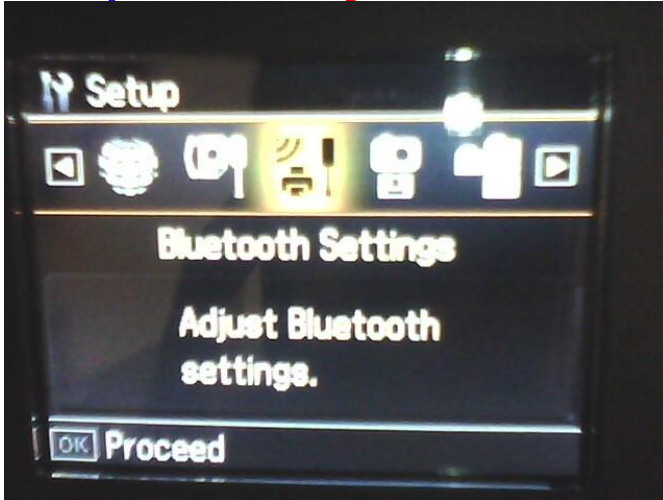

3.ตั้งค่า Pin Code ของ Bluetooth (ใส่รหัส Pin เพื่อเป็น Password ในการส่งข้อมูลไปยังเครื่องพิมพ์) 3.1 เข้าที่เมนู BT PIN Code Set กด 🔽 เพื่อเข้าไป Set ค่า

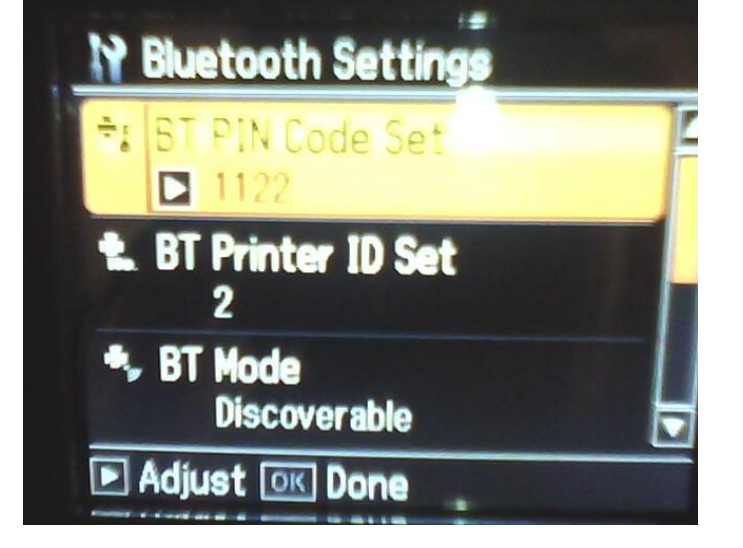

3.2 ตั้งรหัส Pin Code 3 หลัก

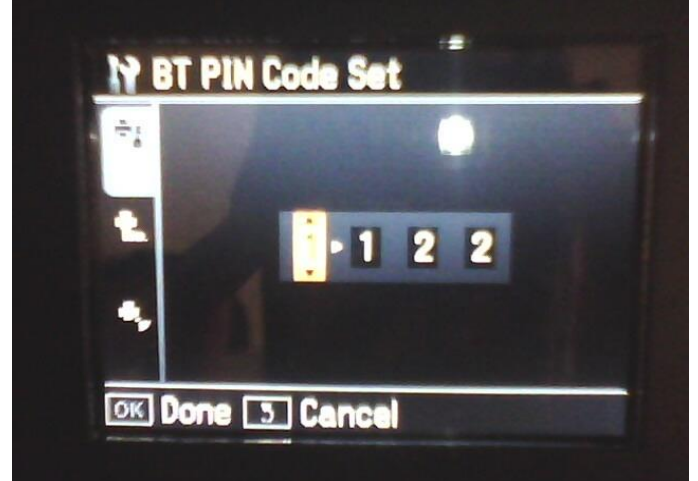

<u>ตัวอย่าง</u> วิธีการสั่งพิมพ์งานจากไฟล์มือถือผ่าน bluetooth ไปยัง Printer ที่ต่อ Bluetooh Photo Print 1.เปิด Bluetooth ที่มือถือ

2.เลือกไฟล์รูปที่จะสั่งพิมพ์

3.เลือกหัวข้อ<sup>้</sup>เกี่ยวกับการส่งข้อมูลไปยัง Bluetooh

4.Connect กับชื่อ Bluetooth ของ Printer เช่น TX600FW

5.ใส่ Pin code ให้ตรงกับ Printer ที่ตั้งค่าไว้ เช่น 122

6.หลังจากนั้นข้อมูลจากไฟล์รูปมือถือจะส่งไปยัง Printer และทำการพิมพ์งานออกมาให้ค่ะ

หมายเหตู : ขนาดภาพที่พิมพ์ออกมาจะเป็นขนาด Photo หรือ 4x6 นิ้ว

### <u>การตั้งค่าหัวข้ออื่น ๆ ในเมนู</u> 4. BT Printer ID set (ให้เลือก 0-9 )

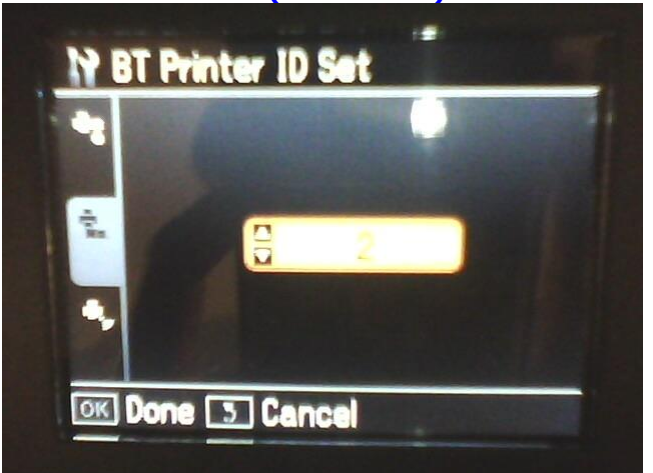

5. BT Mode ( Discoverable / Net Discoverable / Pairing )

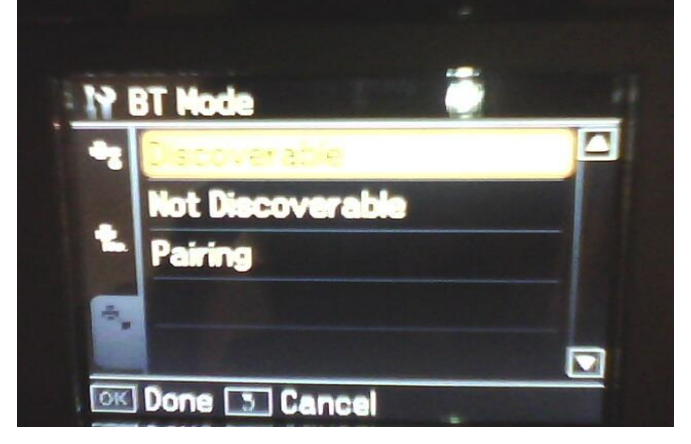

### 6.BT Encryption (On / Off )

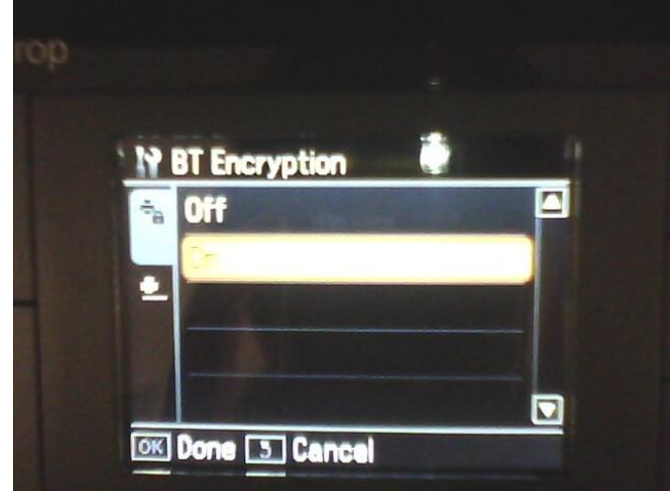

## 7.BT Device Address

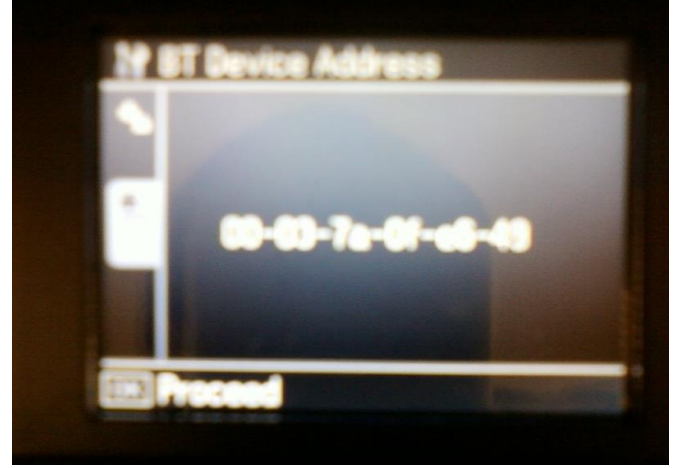